# HERFrance Guide de l'utilisateur

| 1.  | S'inscrire                                      | 2  |
|-----|-------------------------------------------------|----|
| 2.  | Se connecter / se déconnecter                   | 4  |
| 3.  | Numéro d'anonymat perdu ?                       | 5  |
| 4.  | Saisir un nouveau cas                           | 6  |
| 5.  | Importer des cas en masse                       | 8  |
| 6.  | Modifier un cas                                 | 11 |
| 7.  | Visualiser les cas de la structure              | 13 |
| 8.  | Éditer un rapport statistique                   | 14 |
| 8.  | .1. Statistiques sur tous types de prélèvements | 15 |
| 8.  | .2. Statistiques sur biopsies                   | 16 |
| 8.  | .3. Statistiques sur pièces opératoires         | 17 |
| 9.  | Télécharger les cas de la structure             | 19 |
| 10. | Questions / Réponses                            | 22 |
| 11. | Confidentialité des données                     | 23 |
| 12. | Demande d'information                           | 23 |

#### 1. S'inscrire

L'accès au site HERFrance est ouvert aux structures d'ACP françaises. Les structures souhaitant utiliser l'outil doivent faire une demande de numéro d'anonymat (numéro spécifique sans rapport avec le numéro d'anonymat utilisé pour pratiquer les tests de l'AFAQAP).

Attention : <u>une seule demande</u> de numéro d'anonymat par structure.

#### Comment obtenir un numéro d'anonymat ?

- 1. Cliquer sur « Créer un compte (un seul par structure) ».
- 2. Renseigner les informations demandées dans le formulaire et enregistrer.
  - → Votre numéro d'anonymat de structure vous sera envoyé par email à l'adresse indiquée dans le formulaire.

| H | <b>ER</b> France Sein                                       |                     |
|---|-------------------------------------------------------------|---------------------|
|   | Suivi des facteurs pronostique<br>cancer du sein            | es et prédictifs du |
|   | HERFrance Sein<br>Baisissez votre numéro anonymat HERFrance |                     |
|   | Connexion                                                   |                     |
|   | Guide utilisateur - Configuration mi                        | structure)          |

# (HERFrance afAQap

# Créer le compte de votre structure

La saisie de cas dans HERFrance est à faire au nom de votre structure. Pour cela, une seule inscription est nécessaire. Une fois validée, vous recevrez à l'adresse email indiquée, un numéro d'anonymat unique.

| Nom de la structure                                        |   |
|------------------------------------------------------------|---|
| Nom de la structure                                        |   |
| Type de structure                                          |   |
| - Choisir -                                                |   |
| Adresse (n° et voie)                                       |   |
| Adresse (n° et voie)                                       |   |
| Adresse (complément)                                       |   |
| Code postal                                                |   |
| Code postal                                                |   |
| Ville                                                      |   |
| Ville                                                      |   |
| Email                                                      |   |
| Email                                                      |   |
| Confirmer votre email                                      |   |
| Confirmer votre email                                      |   |
| Contact de la structure                                    |   |
| Nom                                                        |   |
| Nom                                                        |   |
| Prénom                                                     |   |
| Prénom                                                     |   |
| Action anti-spam, veuillez Copiez le code de l'image svp : |   |
| X 92 h ORecopier les 5 lettres de l'image*                 |   |
| • Retour           Enregistrer                             | • |

# 2. Se connecter / se déconnecter

#### Se connecter à HERFrance

- 1. Cliquer sur « Configuration minimale » pour prendre connaissance des configurations informatiques recommandées pour une navigation optimale.
- 2. Saisir le numéro d'anonymat de la structure dans la zone prévue et valider.

| HERFrance Sein                                                  |
|-----------------------------------------------------------------|
| Suivi des facteurs pronostiques et prédictifs du cancer du sein |
|                                                                 |
| HERFrance Sein                                                  |
| Satsissez votre numéro anonymat HERFrance      Connexion        |
| Numéro d'anonymat pendu ?                                       |
| Créer un compte (un seul compte par structure)                  |
| Guide utilisateur - Configuration minimale 🚺                    |

Attention : le numéro d'anonymat HERFrance est différent de celui utilisé pour pratiquer les tests AFAQAP.

#### Se déconnecter de HERFrance

Le bouton « Quitter » ferme la session ouverte avec votre numéro d'anonymat et ramène à la page d'identification.

| (HERFrance                                                                                                    | MAQUETTE 🤱 Structure001 Déconnexion                                                                                                    |
|----------------------------------------------------------------------------------------------------|----------------------------------------------------------------------------------------------------|
| Nouveau                                                                                                    | Enregistrement d'un nouveau cas                                                                                                    |
| Importer         Importer         Modifier         Importer         Importer | Informations générales  N° du cas dans la structure  Date de l'examen (jj/mm/aa)                                                                            |
| Exporter<br>Aide<br>Contact                                                                                                    | Date naissance patiente (y/mm/da)         Médecin répondeur         Type de prélèvement         Non renseigné         Origine du bloc         Non renseigné |
| Déconnexion                                                                                                    | Fixation Formol  Traitement Pas de traitement Nature                                                                                                    |

### 3. Numéro d'anonymat perdu ?

- 1. Cliquer sur le lien « Numéro d'anonymat perdu ? » de la page d'accueil.
- Renseigner l'adresse email indiquée lors de l'inscription et les 5 lettres et/ou chiffres aléatoires figurant dans l'encadré afin d'attester que vous n'êtes pas un robot.
- → Le numéro d'anonymat de votre structure sera renvoyé par email.

Important : en cas de perte de votre numéro, ne recréez pas un nouveau compte. Cela vous génèrerait un nouveau numéro rendant inaccessible l'historique des cas saisis sur votre numéro d'anonymat initial.

# (HERFrance afAQap

| Numero a anonymai r                                                                                                    | ERFrance perau ?                                                                                                    |                                                                                                    |
|----------------------------------------------------------------------------------------------------|----------------------------------------------------------------------------------------------------|----------------------------------------------------------------------------------------------------|
| Si vous avez déjà un compte HERFrance mais a<br>l'adresse email enregistrée à la création de vo<br>recréez pas un nouveau compte, cela vous gér<br>votre numéro d'anonymat initial. | ue vous ne vous trouvez plus votre numé<br>re compte, votre numéro vous sera ren<br>èrerait un nouveau numéro rendant inc | iro d'anonymat, renseignez ci-dessou<br>voyé à cette adresse. <b>Important</b> - ne<br>iccessible l'historique des cas saisis si |
| imail :                                                                                                    |                                                                                                    |                                                                                                    |
| Email renseigné à la création de votre comp                                                                                                    | e HERFrance                                                                                                    |                                                                                                    |
| Action anti-spam, veuillez Copiez le code de l'im                                                                                                    | age svp :                                                                                                    |                                                                                                    |
| 9. B W C Recopier les 5                                                                                                    | lettres de l'image*                                                                                                    |                                                                                                    |
|                                                                                                    |                                                                                                    |                                                                                                    |
|                                                                                                    |                                                                                                    |                                                                                                    |

#### 4. Saisir un nouveau cas

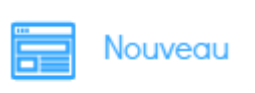

1- Cliquer sur l'icône « Nouveau » pour enregistrer un nouveau cas.

2- Renseigner les informations relatives à l'examen. Plus les renseignements saisis sur les cas sont complets, plus les statistiques seront détaillées. A la fin de la saisie de chaque cas, cliquer sur « Enregistrer ».

| Nouveau                                                                                                    | Enregistrement d'un nouveau cas                                                                                                    |
|----------------------------------------------------------------------------------------------------|----------------------------------------------------------------------------------------------------|
| ImporterImporterIm | Informations générales          N° du cas dans la structure         Date de l'examen (jj/mm/aa)         Date naissance patiente (jj/mm/aa) |
| Exporter<br>Aide<br>Contact                                                                                                    | Médecin répondeur         Type de prélèvement         Non renseigné         Origine du bloc         Non renseigné                          |
| Déconnexion                                                                                                    | Fixation Formol Traitement Pas de traitement Nature Primitive                                                                              |

| Info    | rmations générales                 |
|---------|------------------------------------|
| ×       | N° du cas dans la structure        |
| Ħ       | Date de l'examen (jj/mm/aa)        |
| i       | Date naissance patiente (jj/mm/aa) |
| Méd     | lecin répondeur                    |
| Type d  | le prélèvement                     |
| Nor     | i renseigné                        |
| Origine | e du bloc                          |
| Nor     | i renseigné                        |
| Fixatio | n                                  |
| For     | mol                                |
| Traiter | nent                               |
| Pas     | de traitement                      |
| Nature  |                                    |
| Prin    | nitive                             |
|         |                                    |
| Car     | cinome infiltrant                  |
| рТ      |                                    |
| Nor     | i renseigné                        |
| Grade   | SBR                                |
| Nor     | i renseigné                        |
| Type tu | umoral                             |
| Nor     | i renselgné                        |
|         |                                    |
| RO      |                                    |
| % ce    | Ilules positives                   |
| Intensi | té moyenne du signal               |
| Nor     | i renseigné                        |
|         | H-Score = NR Allred = NR           |
|         |                                    |
| RP      |                                    |
| % ce    | llules positives                   |
| Intensi | té moyenne du signal               |
| Nor     | n renseigné                        |
|         |                                    |
|         | H-Score = NR Allred = NR           |
|         |                                    |
| HER     | 2                                  |
| Score   | IHC                                |
| NOP     | н ензекупе                         |
| HIS     | n pensejoná                        |
| NOP     | i enseigne                         |
| Ki 6    | 7                                  |
|         |                                    |
| % ce    | iluies positives                   |

#### 5. Importer des cas en masse

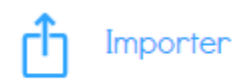

Cette fonction permet aux structures d'intégrer leurs cas dans la base HERFrance sans ressaisie, via un fichier Excel. Cela permet de gagner du temps <u>mais suppose de respecter scrupuleusement la</u> <u>procédure présentée ci-dessous</u>.

Procéder de la manière suivante :

1- A partir du menu de gauche, cliquer sur l'icône « Importer ».

2- Télécharger le **fichier Excel type** sur votre ordinateur (il existe 2 formats de fichiers disponibles .XLS ou .XLSX). Seule l'utilisation de ce fichier garantit le fonctionnement de l'import.

3- Télécharger et lire attentivement les **consignes d'utilisation**.

4- Renseigner dans le fichier Excel type les cas à importer. Si vous travaillez à partir d'un export de données de votre SGL, veillez à les réintégrer dans le fichier Excel type en suivant les consignes d'utilisation.

5- Parcourir votre ordinateur pour sélectionner votre fichier Excel complété.

6- Sélectionner votre fichier Excel et ouvrir.

7- Télécharger.

8- Un message vient confirmer le bon déroulement de l'opération. En cas de problème d'import, un message s'affiche accompagné d'un rapport listant les problèmes rencontrés.

| Nouveau         | Intormations générales             |   |
|-----------------|------------------------------------|---|
|                 | × N° du cas dans la structure      |   |
| / Mier          | Date de l'examen (jj/mm/aa)        |   |
| Visualiser      | Date naissance patiente (jj/mm/aa) |   |
| ✓ Statistiques  | Médecin répondeur                  |   |
|                 | Type de prélèvement                |   |
|                 | Non renseigné                      | * |
|                 | Origine du bloc                    |   |
| M Aide          | Non renseigné                      | * |
| $\mathbf{\Phi}$ | Fixation                           |   |
|                 | Formol                             | * |
|                 | Traitement                         |   |
|                 | Pas de traitement                  | • |
| <u> </u>        | Nature                             |   |
|                 | Primitive                          | • |
|                 |                                    |   |

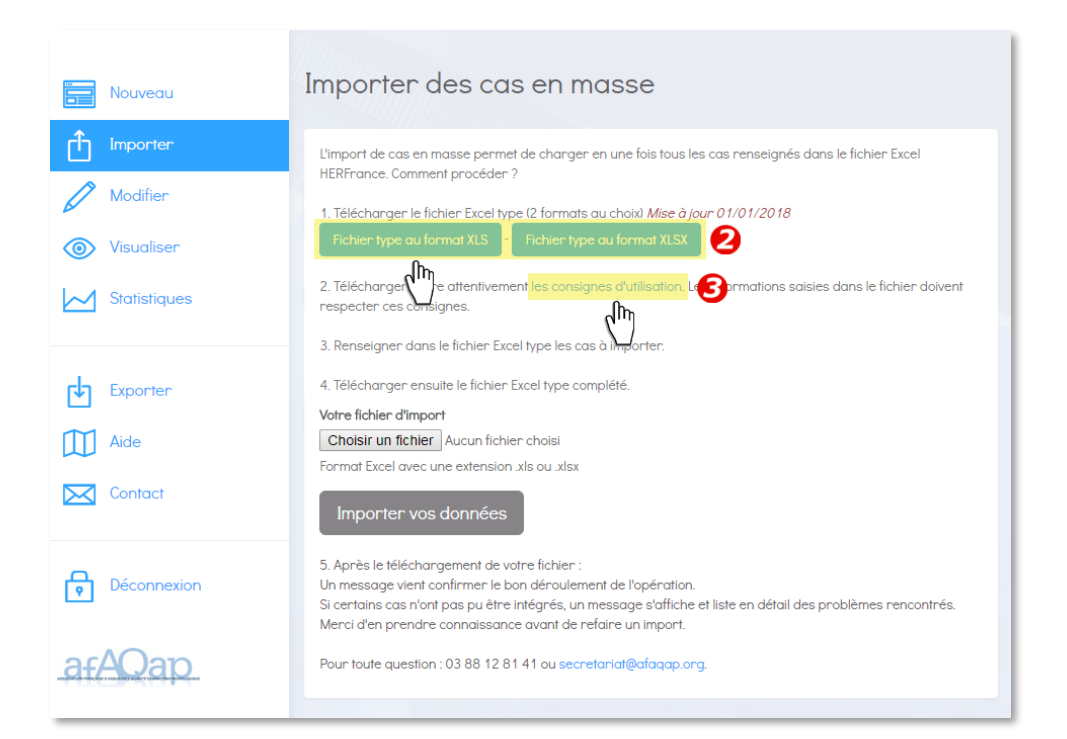

| 🗶   🛃   | 17 - 01 - 3  | 2.@1=              |                                                  |                                                |                                          | Formatimp         | ortCas.xls [Mode de compatibilité] -     | Microsoft Excel                       |            |               |             |              |                    |                        |        | • **      |
|---------|--------------|--------------------|--------------------------------------------------|------------------------------------------------|------------------------------------------|-------------------|------------------------------------------|---------------------------------------|------------|---------------|-------------|--------------|--------------------|------------------------|--------|-----------|
| Fichier | Accueil      | Insertion Mise     | en page Formules                                 | Données Révision /                             | Affichage                                |                   |                                          |                                       |            |               |             |              |                    |                        | ۵ 🕜    | - # 23    |
| Ê       | 4            | e                  | rial - 10 -                                      | $A^{*} A^{*} \equiv \equiv \equiv \Rightarrow$ | Renvoyer à la lign                       | e automatiquement | -                                        |                                       |            |               |             | Σ Somr       | ne automatique * / | 7 🗥                    |        |           |
| Coller  | Presse-papie | e la mise en forme | 3 I <u>S</u> ~   <u>H</u> ~   <u>M</u><br>Police |                                                | E 🖅   🔝 Fusionner et centi<br>Alignement | rer * 🛄 * %       | mbre                                     | de tableau *                          |            |               | Cellule     | v 🖉 Effac    | er ▼ fi<br>Édition | itrer * sélectionner * |        |           |
|         | A2           | • (= × <i>v f</i>  | r                                                |                                                |                                          |                   |                                          |                                       | -          |               |             |              |                    |                        |        | *         |
|         | A            | В                  | С                                                | D                                              | E                                        | F                 | G                                        | Н                                     | l J        | K             | L           | M            | N                  | 0                      | Р      | E C       |
| 1 N°    |              | Date examen        | ▼ Type prélèveme                                 | Origine bloc                                   | Fixation                                 | Traitement        | <ul> <li>Précision Traitement</li> </ul> | <ul> <li>Nature</li> <li>p</li> </ul> | oT 🔄 Grade | SB - Type tum | oral 👻 % RO | RO intensité | RO HScore          | RO AllRed 👻            | % RP 👻 | RP inte = |
| 2       |              |                    |                                                  |                                                |                                          |                   |                                          |                                       |            |               |             |              |                    |                        |        |           |
| 3       |              |                    |                                                  |                                                |                                          |                   |                                          |                                       |            |               |             |              |                    |                        |        |           |
| 4       |              |                    |                                                  |                                                |                                          |                   |                                          |                                       |            |               |             |              |                    |                        |        |           |
| 5       |              |                    |                                                  |                                                |                                          |                   |                                          |                                       |            |               |             |              |                    |                        |        |           |
| 6       |              |                    |                                                  |                                                |                                          |                   |                                          |                                       |            |               |             |              |                    |                        |        |           |

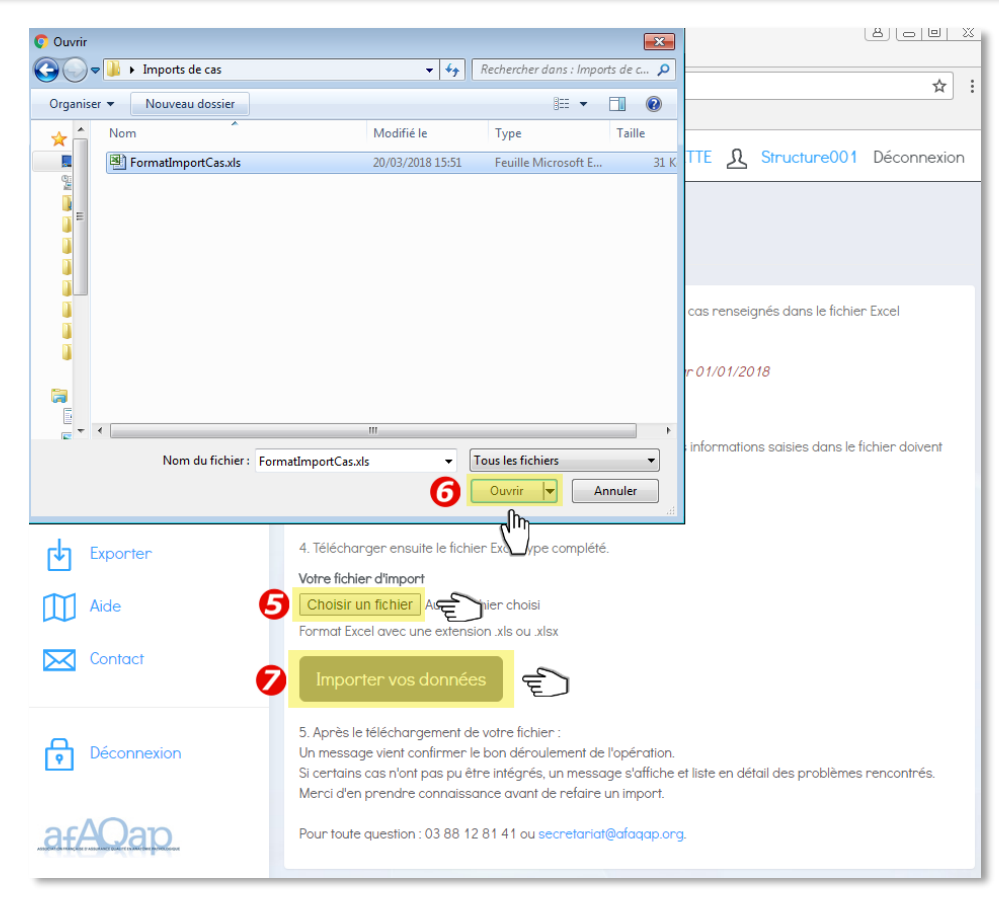

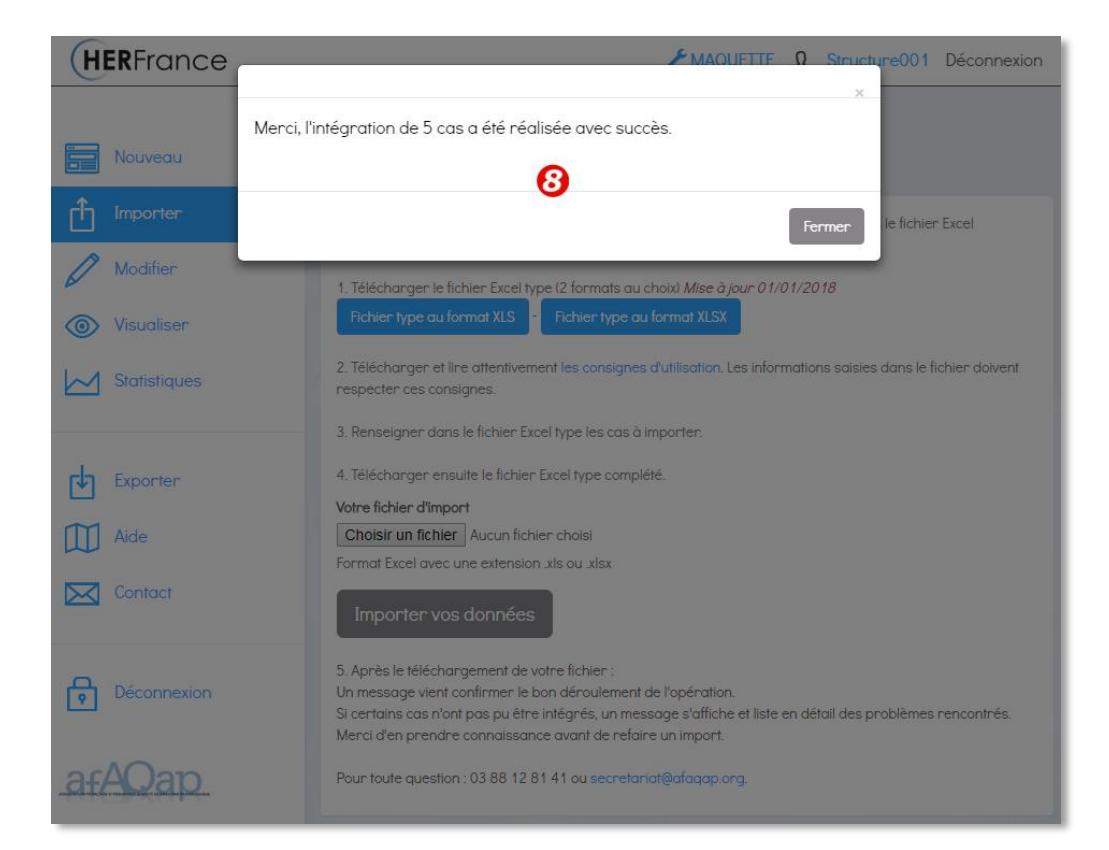

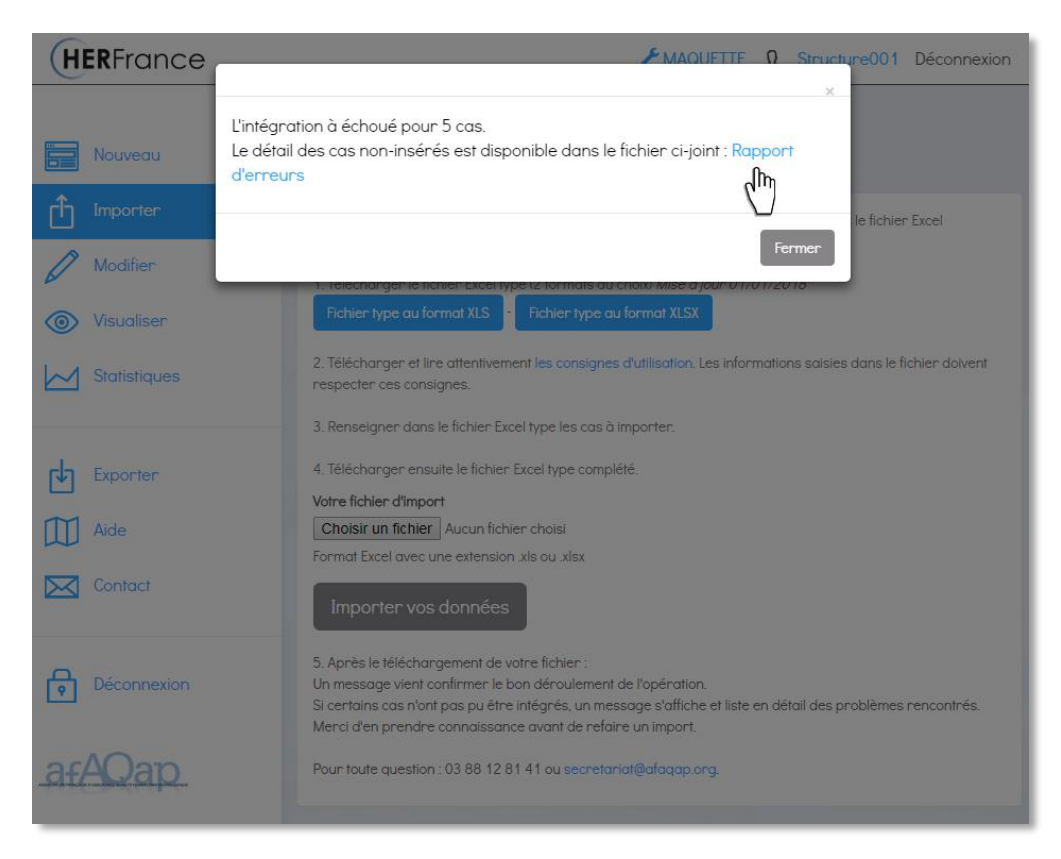

#### 6. Modifier un cas

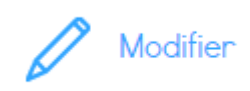

1- A partir du menu de gauche, cliquer sur l'icône « Modifier ».

2- Dans le champ de la fenêtre contextuelle qui s'ouvre, saisir les premiers caractères du numéro du cas recherché.

- 3- Cliquer sur le numéro du cas à modifier dans la liste des cas présentée.
- 4- Modifier les informations du cas dans le formulaire.
- 5- Cliquer sur « Modifier » pour enregistrer les modifications apportées.

| (HERFrance                                                                                                    | MAQUETTE 🤱 Structure001 Déconnexion                                                                                                    |
|----------------------------------------------------------------------------------------------------|----------------------------------------------------------------------------------------------------|
| Nouveau                                                                                                    | Modification d'un cas QRecherche d'un cas                                                                                                    |
| Modifier                                                                                                    | Informations générales                                                                                                    |
|                                                                                                    | × N° du cas dans la structure                                                                                                    |
| Statistiques                                                                                                    | Date de l'examen (ij/mm/aa)                                                                                                    |
|                                                                                                    | Date naissance patiente (jj/mm/aa)                                                                                                    |
|                                                                                                    | Médecin répondeur                                                                                                    |
|                                                                                                    | Type de prélèvement                                                                                                    |
| Aide                                                                                                    | Non renseigné 🔹                                                                                                    |
|                                                                                                    | Origine du bloc                                                                                                    |
|                                                                                                    | Non renseigné 🔹                                                                                                    |
|                                                                                                    | Fixation                                                                                                    |
| Déconnexion                                                                                                    | Non renseigné 🔻                                                                                                    |
|                                                                                                    | Traitement                                                                                                    |
| afAQap                                                                                                    | Pas de traitement 🔻                                                                                                    |
|                                                                                                    | Nature                                                                                                    |
| ~                                                                                                    |                                                                                                    |
| HERFrance                                                                                                    | Cation d'un cas                                                                                                    |
| HERFrance<br>Modifie                                                                                                    | MACHIFTTE  Structure001 Déconnexion cation d'un cas                                                                                                    |
| HERFrance<br>Modifie                                                                                                    | MACHETTE O Structure001 Déconnexion cation d'un cas                                                                                                    |
| HERFrance<br>Modifie<br>Modifie<br>Modifier                                                                                                    | MAQUIFTE © Structure001 Déconnexion                                                                                                    |
| HERFrance       Modifie         Nouveau       2       20180         importer       3       2011         Modifier       3       2011         Modifier       3       2011         Solution       3       2011                                                                                                    | MACHIFETE  Structure001 Déconnexion Cation d'un cas                                                                                                    |
| HERFrance       Modifie         Nouveau       2       20180         Importer       3       2011         Modifier       3       2011         Nouveau       2       20180         Importer       3       2011         Nouveau       3       2011         Visualiser       1       1         Statistiques       1       1                                                                                                    | MACHIETTE © Structure001 Déconnexion Cation d'un cas                                                                                                    |
| HERFrance     Modifie       Importer     2       Importer     3       Modifier     2018       Modifier     3       Statistiques     1                                                                                                    | MACHIFTE © Structure001 Déconnexion  action d'un cas  action d'un cas  ac |
| HERFrance     Modifie       Importer     2       Modifier     3       Visualiser     1       Statistiques     1                                                                                                    | MACHIFTE © StructureOO1 Déconnexion Cation d'un cas                                                                                                    |
| HERFrance       Modifie         Importer       3         Modifier       3         Modifier       3         Visualiser       4         Statistiques       5         Exporter       1         Aide       4                                                                                                    | MACHIFTE © Structure001 Déconnexion  action d'un cas  action d'un cas  based  based based  based  b |
| HERFrance       Modifie         Nouveau       2         1       Importer         3       2018         1       Modifier         1       Modifier         1       Statistiques         1       Exporter         1       Aide         1       Contact                                                                                                    | MACHIFTE © Structure001 Déconnexion  action d'un cas  action d'un cas  action d'un cas  base  certain d'un cas  fermer  Fermer  Fermer  function d'un cas  fermer  function d'un cas  fermer  fermer  function d'un cas  fermer  function d'un cas  fermer  fermer  function d'un cas  fermer  function d'un cas  fermer  fermer fermer  fermer  fermer fermer fermer  fermer fermer fermer fermer fermer fermer fermer fermer fermer fermer ferme |
| HERFrance   Modifie   Importer   Modifier   Modifier   Visualiser   Statistiques     Exporter   Aide   Contact                                                                                                    | MACHIFTE © StructureOO1 Déconnexion Cation d'un cas                                                                                                    |
| HERFrance   Modifie   Importer   Modifier   Modifier   Modifier   Modifier   Statistiques   Exporter  Aide Aide Contact                                                                                                    | MACHIFTE © Structure001 Déconnexion  action d'un cas                                                                                                    |
| HERFrance       Modifie         Nouveau       2       2018         Importer       3       2011         Modifier       3       2011         Modifier       3       2011         Modifier       3       2011         Modifier       3       2011         Modifier       3       2011         Modifier       3       2011         Modifier       3       2011         Modifier       3       2011         Modifier       3       2011         Modifier       3       2011         Modifier       3       2011         Modifier       3       2011         Modifier       3       2011         Modifier       3       3         Modifier       3       3         Modifier       3       3         Modifier       3       3         Modifier       3       3         Modifier       3       3         Modifier       3       3         Modifier       3       3         Modifier       3       3         Modifier       3       3 <th>MACHIFTE © Structure001 Déconnexion</th> | MACHIFTE © Structure001 Déconnexion                                                                                                    |
| HERFrance   Modifie   Importer   Modifier   Modifier   Modifier   Visualiser   Statistiques   Exporter   Aide   Contact   Déconnexion                                                                                                    | MACHIFTE © Structure001 Déconnexion     D320     B0320     Image: Contract of the second of the second                                                                                                    |
| HERFrance   Modifie   Importer   Modifier   Modifier   Modifier   Modifier   Statistiques   Exporter   Aide   Aide   Contact   Déconnexion   Déconnexion                                                                                                    | MACHIFTE Structure001 Déconnexion                                                                                                    |

| Info     | rmations générales                    |
|----------|---------------------------------------|
| ×        | 20180320                              |
| -        | 01/02/00.00                           |
|          | 01/03/2018                            |
| i        | 15/01/2002                            |
| Non      | renseigne                             |
| Type d   | e prélèvement                         |
| Pièc     | e opératoire 🔹                        |
| Origine  | e du bloc                             |
| Exte     | rne (sans précision) T                |
| Fixation |                                       |
| For      | noi                                   |
| Iraiten  | tent                                  |
| Mater    | augurun ilanis procesore -            |
| Prin     | nifive <b>v</b>                       |
|          |                                       |
| Car      | cinome infiltrant                     |
| pT       |                                       |
| pT1      | a                                     |
| Grade    | SBR                                   |
| 1        | •                                     |
| Type tu  | imonal                                |
| Lob      | ulaire •                              |
|          |                                       |
| RO       |                                       |
| 10       |                                       |
| Intensi  | té moyenne du signal                  |
| + (fo    | ible) •                               |
|          | H-Score = <b>10</b> Allred = <b>3</b> |
|          |                                       |
| RP       |                                       |
| 10       |                                       |
| Intensi  | té moyenne du signal                  |
| + (fo    | ible) v                               |
|          |                                       |
|          | H-Score = <b>10</b> Allred = <b>3</b> |
| ЦЕР      | 2                                     |
| Score    | L<br>IHC                              |
| 0        |                                       |
| HIS      |                                       |
| Nég      | jatif •                               |
|          |                                       |
| Ki-6     | 7                                     |
| 10       |                                       |
|          |                                       |
|          |                                       |

#### 7. Visualiser les cas de la structure

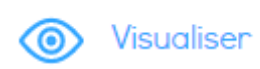

1- A partir du menu de gauche, cliquer sur l'icône « Visualiser ». Tous les cas saisis par la structure s'affichent dans un tableau.

- 2- Cliquer sur les titres des colonnes pour trier les informations.
- 3- Cliquer sur un numéro de cas pour en consulter le détail.

4- Cliquer sur l'icône rafraîchir C pour mettre à jour la page.

| (HERFrance   | F MAQUETTE 🤱 Structure001 Déconnexion                                                                          |
|--------------|----------------------------------------------------------------------------------------------------|
|              | The second second second second second second second second second second second second second second second s |
| Nouveau      | Enregistrement d'un nouveau cas                                                                                |
|              |                                                                                                    |
| 1 Modifier   | Informations générales                                                                                         |
| Visualiser   | N° du cas dans la structure                                                                                    |
| Statistiques | Date naissance patiente (jj/mm/aa)                                                                             |
|              | Médecin répondeur                                                                                              |
|              | Type de prélèvement                                                                                            |
| Aide         | Non renseigné 🔹                                                                                                |
|              | Origine du bloc                                                                                                |
|              | Non renseigné 🔹                                                                                                |
| _            | Fixation                                                                                                    |
| Déconnexion  | Formol                                                                                                    |
|              | Traitement                                                                                                    |
| afAQap       | Pas de traitement T                                                                                            |
|              | Nature                                                                                                    |

| HERFrance            |               |        |                             |                     |                     |                                                     |                  |                 |       | ۶N           | IAQUETTE <u>R</u> :                       | Structure001 | Déconnexion      |
|----------------------|---------------|--------|-----------------------------|---------------------|---------------------|-----------------------------------------------------|------------------|-----------------|-------|--------------|-------------------------------------------|--------------|------------------|
|                      |               |        | Cas n° <mark>CMLKJHG</mark> |                     |                     |                                                     |                  |                 | ×     |              |                                           |              |                  |
| Nouveau              | Visualis      | ser un | Informations                |                     |                     | RO                                                  |                  |                 |       |              |                                           |              |                  |
| <b>•</b>             |               |        | Date examen                 | 23/03/2018          |                     | % cellules positives                                | 0                |                 |       |              |                                           |              |                  |
|                      |               |        | Médecin répondeur           | DF                  |                     | Intensité                                           | 0 (aucune)       |                 |       |              |                                           |              |                  |
| Modifier             | •             |        | Age de la patiente          | Non renseigné       |                     | HScore                                              | 0                |                 |       |              | Rechercher                                | ~            | • • • •          |
| ~                    | <b></b> No. ♦ | Méd. 🔶 | Type prélèvement            | Biopsie             |                     | AllRed                                              | 0                |                 | men 🚽 | Type prélèv. | Origine bloc                              | Fixation 4   | ¢ Tq             |
| Visualiser           | ECH IK654     | DE     | Origine bloc                | Externe (examen cib | lé de recours)      | RP                                                  |                  |                 | 10    | Rionala      | Externe locus                             |              | eT2.4            |
|                      | TOHSKOSH      | UI     | Fixation                    | Formol              |                     | x cellules positives                                | 0                |                 | 10    |              | traitance                                 |              | p13-4            |
| Signisiques          |               |        | Traitement                  | Néoadjuvant (précis | ez)                 | Intensité                                           | 0 (aucune)       |                 |       |              | régulière)                                |              |                  |
|                      |               | DF     | Nature                      | Métastatique        |                     | HScore                                              | 0                |                 | 18    | Biopsie      | Externe (sous-                            | Formol       | pT3-4            |
|                      |               |        | Canada                      | Non renseigne       |                     | AllRed                                              | 0                |                 |       |              | régulière)                                |              |                  |
|                      | cMLKJHG       | DF     | Grade<br>Turne turnenal     | Non renseigne       |                     | HFR2                                                |                  |                 | 18    | Biopsie      | Externe (examen                           | Formol       | Non              |
| Aide                 | 2             |        | Type tumoral                | Non renseigne       |                     | Score IHC                                           | 2+               |                 |       |              | ciblé de recours)                         |              | renseigné        |
|                      | 32            | DF     |                             |                     |                     | HIS                                                 | Non renseigné    |                 | 18    | Biopsie      | Externe (examen<br>ciblé de recours)      | Formol       | Non<br>renseigné |
|                      | 8LKJVC9       | DF     |                             |                     |                     | Ki-67                                               |                  |                 | 18    | Biopsie      | Externe (sous-                            | Formol       | Non              |
|                      |               |        |                             |                     |                     | $\ensuremath{\mathbf{x}}\xspace$ cellules positives | Non renseigné    |                 |       |              | traitance<br>régulière)                   |              | renseigné        |
|                      |               | DF     |                             |                     |                     |                                                     |                  | Modifier Fermer | 18    | Biopsie      | Externe (sous-<br>traitance<br>régulière) | Formol       | Non<br>renseigné |
| di <del>rwa</del> p. | LKJHG8        | DF     | Non renseigné Non re        | nseigné 100         | Non 90<br>renseigné | Non 2+<br>renseigné                                 | Non<br>renseigné | 90 21/03        | /2018 | Biopsie      | Externe (examen<br>ciblé de recours)      | Formol       | Non<br>renseigné |

# 8. Éditer un rapport statistique

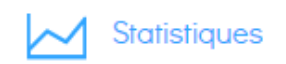

Les rapports statistiques permettent à chaque structure de :

- visualiser les données qu'elle a renseignées dans HERFrance

- se comparer aux données cumulées des autres structures (« données nationales »).

- 1- A partir du menu de gauche, cliquer sur l'icône « Statistiques »
- 2- Choisir la catégorie de statistiques souhaitée :
  - Sur tous les types de prélèvements (biopsies + pièces opératoires).
  - Sur biopsies (là où le pré-analytique est le plus homogène).
  - Sur pièce opératoires.

Les données sont présentées sous forme d'un tableau associé à un graphique.

<u>Remarque</u> : Les statistiques automatiques intègrent les cas postérieurs au 01/01/2014 afin de tenir compte des dernières recommandations de l'ASCO. Pour analyser les cas antérieurs, vous pouvez modifier la période manuellement.

| (HERFrance          | MAQUETTE <u>Structure</u> 001 Déconnexion                                                                       |
|---------------------|----------------------------------------------------------------------------------------------------|
|                     | Il the second second second second second second second second second second second second second second second |
| Nouveau             | Enregistrement d'un nouveau cas                                                                                 |
|                     |                                                                                                    |
| Modifier            | Informations générales                                                                                          |
| <b>1</b> Visualiser | <ul> <li>Date de l'examen (jj/mm/aa)</li> </ul>                                                                 |
| Statistiques        | Date naissance patiente (jj/mm/aa)                                                                              |
| du.                 | Médecin répondeur                                                                                               |
|                     | Type de prélèvement                                                                                             |
| Aide                | Non renseigné •                                                                                                 |
| Contact             | Non renseigné 🔹                                                                                                 |
|                     | Fixation                                                                                                    |
| Déconnexion         | Formol                                                                                                    |
|                     | Traitement                                                                                                    |
| afAyan.             | Nature                                                                                                    |

| (HERFrance                                           | MAQUETTE A Structure001 Déconnexion                                                                        |
|------------------------------------------------------|----------------------------------------------------------------------------------------------------|
| Nouveau          Importer         Modifier           | Editer un rapport statistique<br>2<br>Statistiques sur tous types de prélèvements                          |
| <ul> <li>Visualiser</li> <li>Statistiques</li> </ul> | Nouveauté : votre taux HER2 sur biopsies prédit par algorithme<br>(pour les cas postérieurs au 01/01/2014) |
| Exporter<br>Aide<br>Contact                          | Statistiques sur biopsies  Statistiques sur pièces opératoires                                             |
| Déconnexion                                          |                                                                                                    |

#### 8.1. Statistiques sur tous types de prélèvements

- 1. Cliquer sur la case correspondant à la donnée souhaitée (HER2, RO, RP, Ki-67)
- 2. Choisir la période du rapport statistique (date de début date de fin)
- 3. Choisir les critères de tri des cas. Par défaut, les statistiques sont affichées pour : Tous types tumoraux / tous grades / toutes tailles / blocs d'origine interne à la structure / tous âges de la patiente («Tout» incluant les âges non renseignés) / pas de traitement (ou non renseigné) / nature primitive (ou non renseigné) / période du 01/01/2014 à J-1.
- 4. Cliquez sur « Actualiser » afin d'appliquer vos critères.

| (HERFrance                                                      |                                                   |                               |                |                  |     |           |                                        | , F                                  | MAQUETTE | Structure001 Déconnexion          |
|-----------------------------------------------------------------|---------------------------------------------------|-------------------------------|----------------|------------------|-----|-----------|----------------------------------------|--------------------------------------|----------|-----------------------------------|
| <ul> <li>Nouveau</li> <li>Importer</li> <li>Modifier</li> </ul> | Exporter •<br>Statistiques sur HE<br>*HER2 *R0 *R | R2 - Sur tous typ       xK-67 | es de prélèver | ments            |     |           |                                        |                                      |          |                                   |
| Visualiser                                                      | B Type tumoral -                                  | Grade +                       | Taille -       | Origine du bk    | × → | Age lon   | s de l'examen <del>-</del>             | Traitement -                         |          | Nature -                          |
| Statistiques                                                    | ¥ Tout                                            | 🗙 Tout                        | X Toute        | X Interne        |     | × Tout    | a                                      | X Sans traitement<br>X Non renseigné |          | X Primitive<br>X Non renseigné    |
| Exporter                                                        | Données de la structure                           | cas 🚺                         | 793            | total en % : 100 | )   | Préciser  | la période (début / fin)<br>01/01/2014 |                                      |          |                                   |
| Contact                                                         | Données nationales                                | cas 1                         | 03051          | total en x : 100 | )   | Actual    | 19/03/2018                             |                                      |          |                                   |
|                                                                 | Répartition selon les filtres par                 | score HER2                    |                |                  |     | Données d | le la structure                        |                                      | Données  | nationales                        |
|                                                                 |                                                   |                               |                |                  | Cas | % cas     | Intervalle de<br>confiance (en %)      | Cas                                  | % cas    | Intervalle de<br>confiance (en %) |
| afAQap                                                          | 0                                                 |                               |                |                  | 945 | 54.22     | 2.31                                   | 52532                                | 53.48    | 0.3                               |
|                                                                 | 1-                                                |                               |                |                  | 365 | 20.94     | 1.88                                   | 22435                                | 22.84    | 0.26                              |
|                                                                 | 2-                                                |                               |                |                  | 239 | 13.71     | 1.59                                   | 14081                                | 14.34    | 0.21                              |
|                                                                 | 3-                                                |                               |                |                  | 194 | 11.13     | 1.46                                   | 9172                                 | 9.34     | 0.18                              |
|                                                                 | Statut HER2 (3+ et 2+ amplifiés)                  |                               |                |                  | 252 | 14.46     | 1.63                                   | 10542                                | 10.73    | 0.19                              |

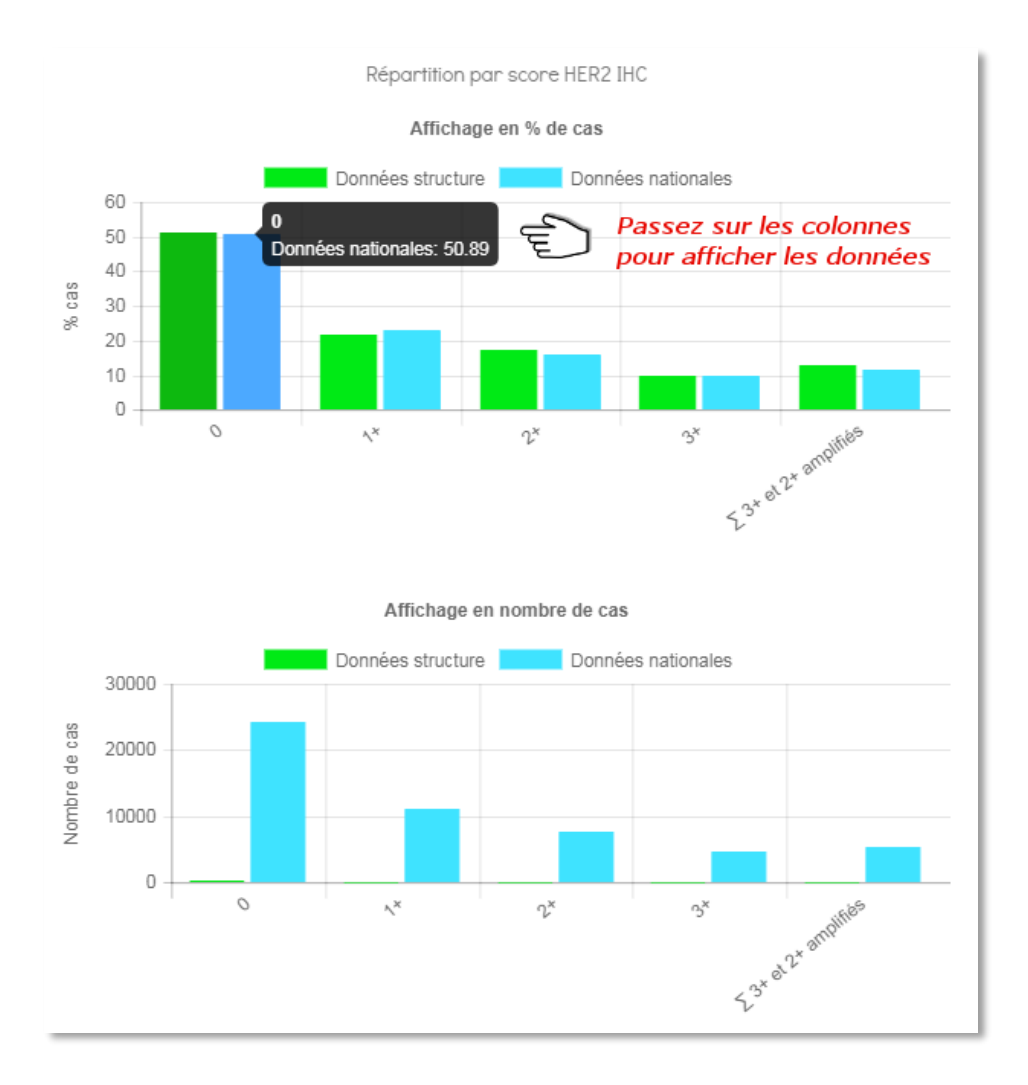

#### 8.2. Statistiques sur biopsies

- 1. Cliquer sur la case correspondant à la donnée souhaitée (HER2, RO, RP, Ki-67)
- 2. Choisir la période du rapport statistique (date de début date de fin)
- Choisir les critères de tri des cas. Par défaut, les statistiques sont affichées pour : Tous types tumoraux / tous grades / toutes tailles / blocs d'origine interne à la structure / tous âges de la patiente (*«Tout» incluant les âges* non renseignés) / pas de traitement (ou non renseigné) / nature primitive (ou non renseigné) / période du 01/01/2014 à J-1.
- 4. Cliquez sur « Actualiser » afin d'appliquer vos critères.

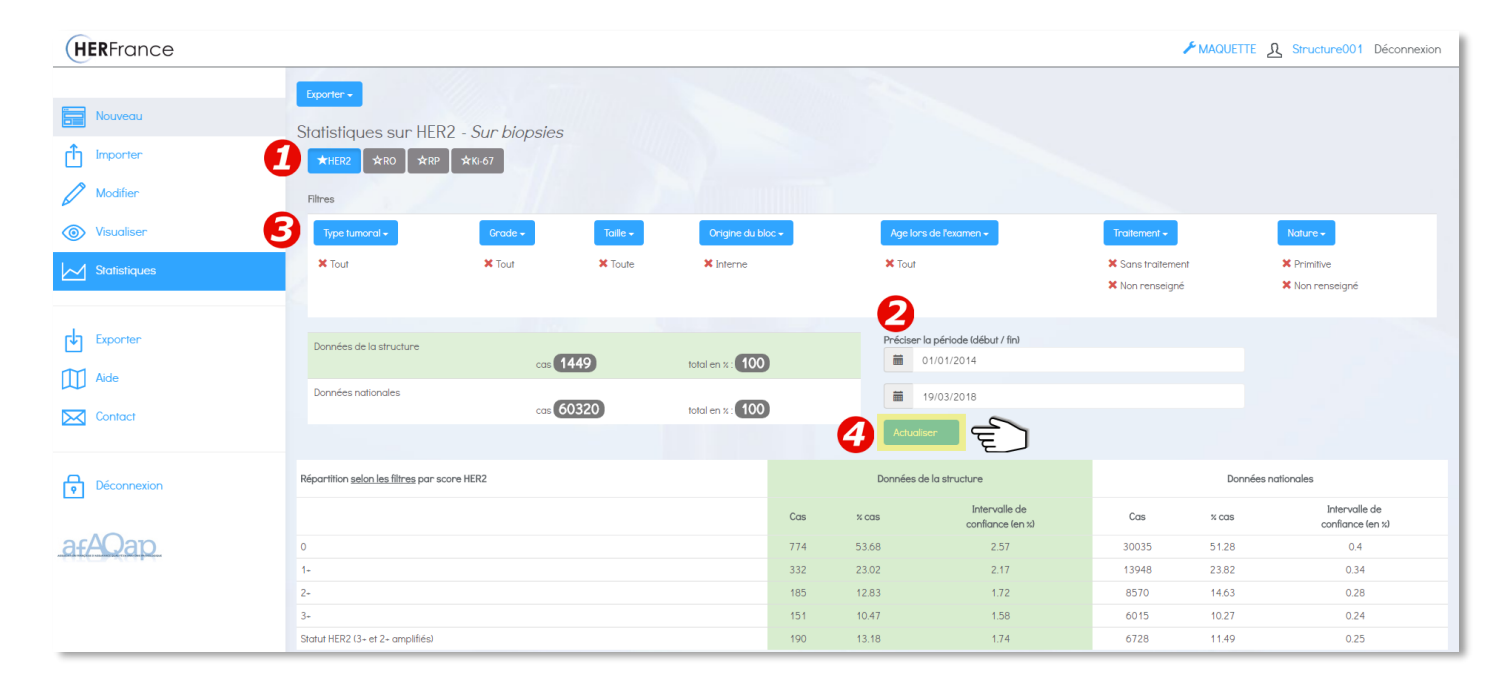

#### Nouveauté : algorithme prédictif

Pour les critères affichés par défaut, un algorithme prédictif calcule le taux de surexpression HER2 spécifique à la structure (« taux prédit ») en fonction des autres paramètres des examens qu'elle a renseignés. Le « taux observé » est calculé à partir des informations saisies par la structure pour le score IHC HER2.

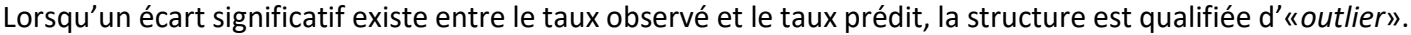

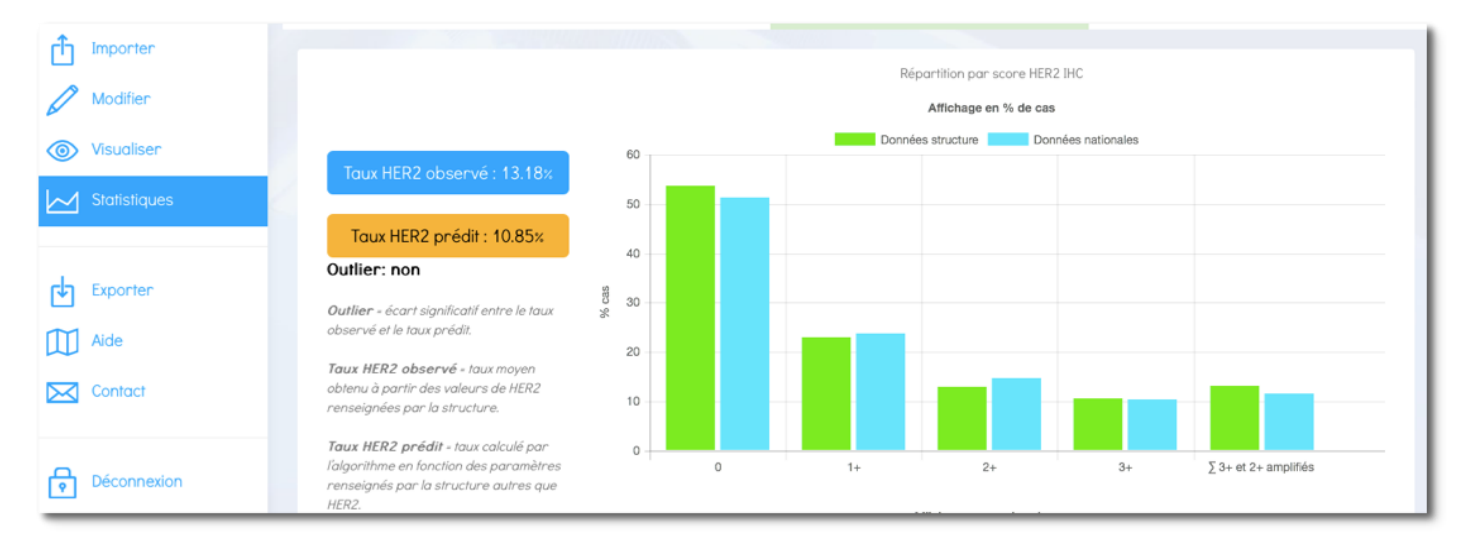

#### 8.3. Statistiques sur pièces opératoires

- 1. Cliquer sur la case correspondant à la donnée souhaitée (HER2, RO, RP, Ki-67)
- 2. Choisir la période du rapport statistique (date de début date de fin)
- 3. Choisir les critères de tri des cas. Par défaut, les statistiques sont affichées pour : Tous types tumoraux / tous grades / toutes tailles / blocs d'origine interne à la structure / tous âges de la patiente («Tout» incluant les âges non renseignés) / pas de traitement (ou non renseigné) / nature primitive (ou non renseigné) / période du 01/01/2014 à J-1.
- 4. Cliquez sur « Actualiser » afin d'appliquer vos critères.

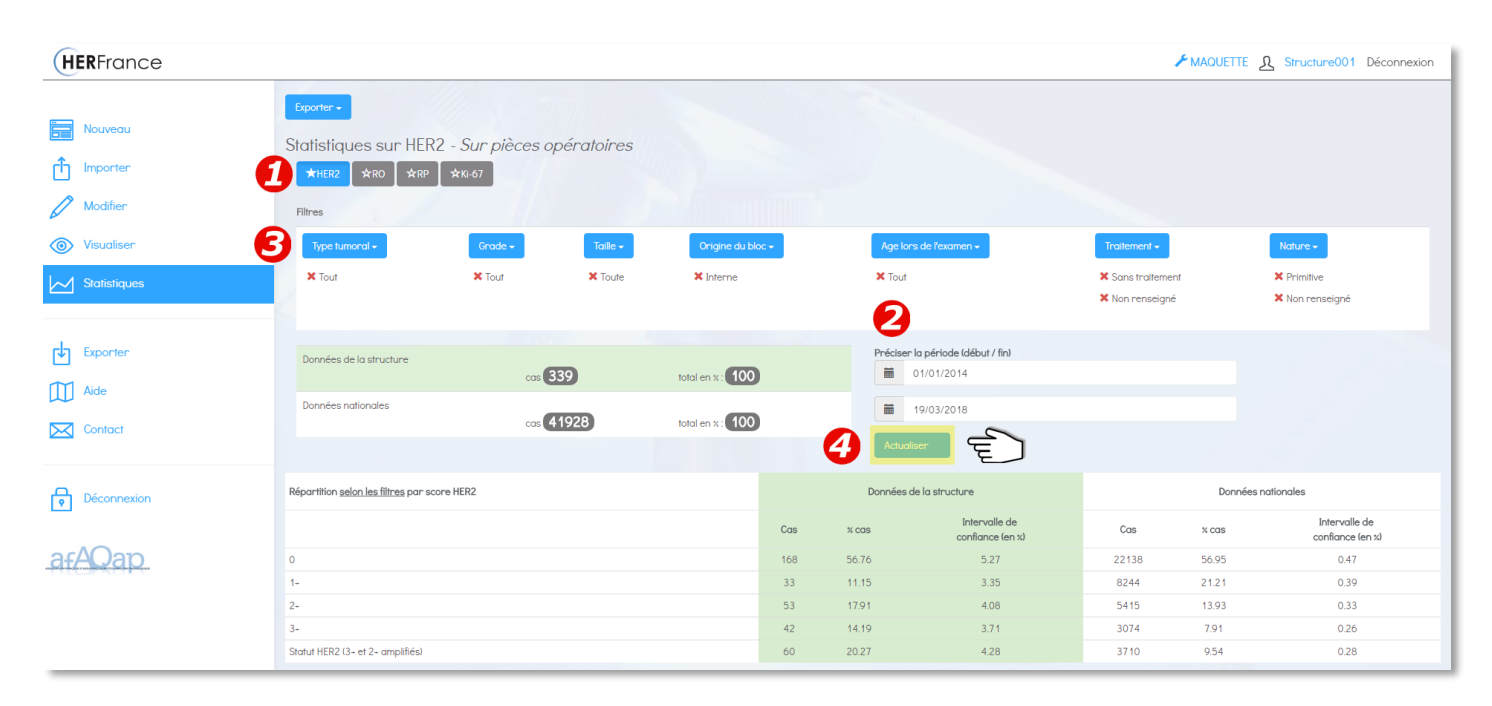

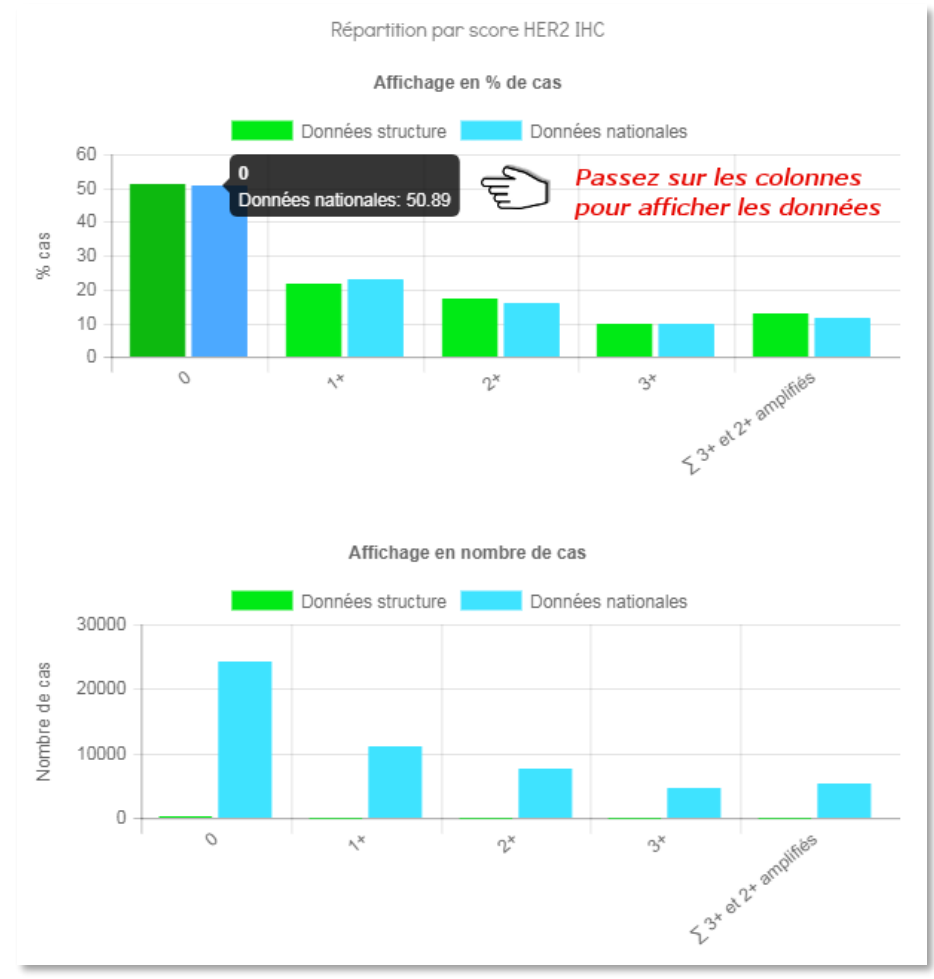

## 9. Télécharger les cas de la structure

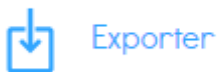

Cette fonction permet de télécharger un fichier contenant l'ensemble des cas saisis par la structure.

- 1- A partir du menu de gauche, cliquer sur « Exporter ».
- 2- Cliquer sur « Télécharger le fichier ».
- 3- Enregistrez le fichier .CSV sur votre ordinateur.

| (HERFrance                                   | MAQUETTE 🤱 Structure001 Déconnexion                                                                                                    |
|----------------------------------------------|----------------------------------------------------------------------------------------------------|
|                                              |                                                                                                    |
| Nouveau                                      | Enregistrement d'un nouveau cas                                                                                                    |
|                                              |                                                                                                    |
| Modifier                                     | Informations générales                                                                                                    |
| Visualiser                                   | Nº du cas dans la structure                                                                                                    |
| Visualiser                                   | Date de l'examen (jj/mm/aa)                                                                                                    |
| Statistiques                                 | Date naissance patiente (jj/mm/aa)                                                                                                    |
| 0                                            | Médecin répondeur                                                                                                    |
|                                              | Type de prélèvement                                                                                                    |
|                                              | Non renseigné v                                                                                                    |
|                                              | Origine du bloc                                                                                                    |
|                                              | Non renseigné V                                                                                                    |
| <b>A</b>                                     | Fixation                                                                                                    |
| <b>e</b> Deconnexion                         |                                                                                                    |
|                                              | Pas de traitement                                                                                                    |
| afAQap                                       | Nature                                                                                                    |
|                                              |                                                                                                    |
| (HERFrance                                   | ✓ MAQUETTE & Structure001 Déconnexion                                                                                                    |
| Importer  Modifier  Visualiser  Statistiques | Cette fonction permet de télécharger un fichier comprenant l'ensemble des cas de votre structure.  Cifécharger le fichier  Aide: confinit line un fichier. CSV sur Excel ?  Reportez-U: à la nubrique Aide - Télécharger les cas de la structure |
| Exporter                                     |                                                                                                    |
| Contact                                      |                                                                                                    |
| Déconnexion                                  |                                                                                                    |
|                                              | Tout afficher                                                                                                    |
| tas uatas_nertrance_20csv ^                  |                                                                                                    |

Pour exploiter un fichier .CSV dans Excel, procéder aux 3 étapes suivantes :

- Étape 1 : ouvrir le fichier .CSV
- Sélectionner la colonne A
- Menu Données > Convertir
- Cliquer sur fichier « Délimité »
- Cliquer sur « Suivant »

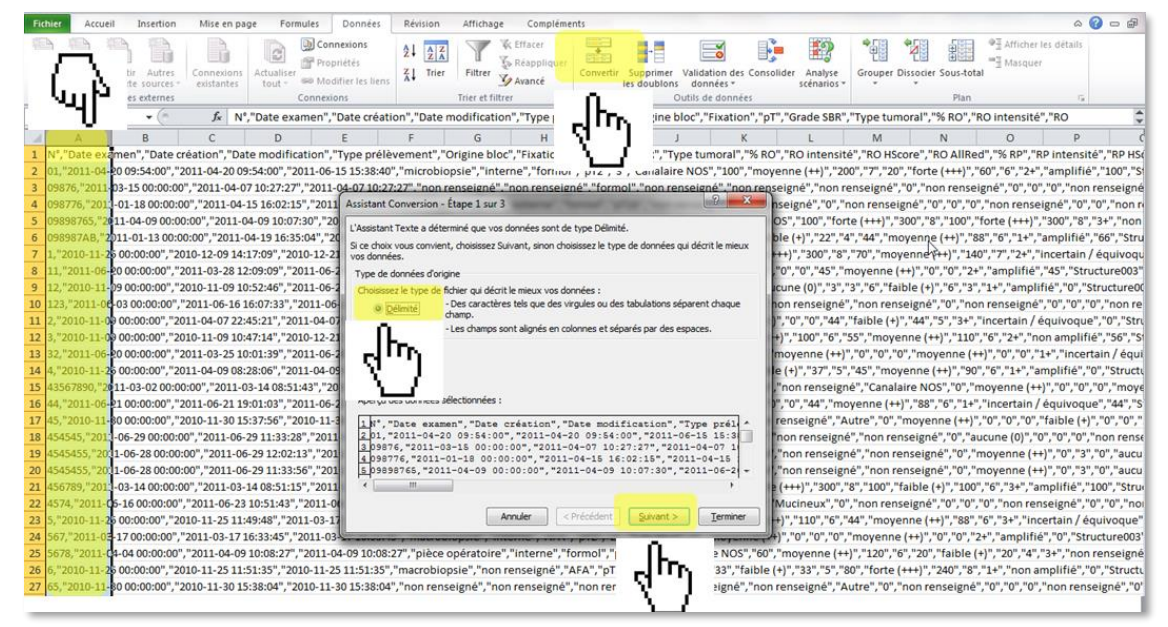

- Étape 2 :
- Cocher « Virgule » et décocher tous les autres séparateurs
- Cliquer sur « Suivant »

| Fic | hier A      | ccueil     | Insertion   | Mise en pa    | ge Formu      | ules Donnée:             | Révision                | Affichage          | Compléme               | nts          |                |           |              |                   |               |              |            |                              | ۵ 🕜              | 0 2 3           |
|-----|-------------|------------|-------------|---------------|---------------|--------------------------|-------------------------|--------------------|------------------------|--------------|----------------|-----------|--------------|-------------------|---------------|--------------|------------|------------------------------|------------------|-----------------|
| 1   | A           |            |             |               |               | Connexions<br>Propriétés |                         | Y                  | Effacer<br>Réappliquer |              | -              |           | <b>ö</b>     | 🕨 🔛               | *             | *            |            | ■<br>Afficher I<br>■ Masquer | es détails       |                 |
| Dep | ruis À part | tir A part | Autres      | Connexions    | Actualiser    | Modifier les lie         | as ZI Trier             | Filtrer V          | Avancé                 | Convertir    | Supprimer      | Validati  | on des Con   | solider Analyse   | Grouper       | Dissocier So | us-total   |                              |                  |                 |
|     |             | Donnée     | s externes  | Confestines   | Co            | onnexions                |                         | Trier et filtre    | r                      |              | (              | Outils de | données      | sectioners        |               |              | Plan       |                              | 6                |                 |
|     | A1          |            | <b>-</b> (n | fx N°         | "Date exam    | nen", "Date cré          | ation","Date            | nodification       | ", "Type pré           | lèvement     | ","Origine     | bloc","Fi | ixation","   | oT", "Grade SBR'  | ,"Type tur    | noral","%    | RO","RO    | intensité'                   | "RO              | ÷ -             |
|     | Δ           |            | B           | C             | D             | F                        | F                       | G                  | н                      | 1            |                | 1         | K            | 1                 | M             | N            |            | 0                            | P                | E               |
| 1   | N°,"Date    | exame      | ","Date cr  | éation","Dat  | e modificat   | tion", "Type pre         | lèvement","             | Origine bloc       | "Fixation".            | "pT","Gra    | de SBR", "T    | vpe tum   | oral","% R   | O","RO intensi    | é", "RO HS    | core","RO    | AllRed",   | "% RP","R                    | P intensité".    | "RP HSC         |
| 2   | 01,"2011    | -04-20 0   | 9:54:00","2 | 011-04-20 09  | :54:00","201  | 11-06-15 15:38:          | 40","microbic           | psie","inter       | ne","formol            | ","pT2","3   | ","Canalair    | e NOS",   | "100","mo    | oyenne (++)","2   | 00","7","20   | ","forte (+  | ++)","60"  | ","6","2+",                  | "amplifié","     | 100","S         |
| 3   | 09876,"2    | 011-03-    | 5 00:00:00  | ","2011-04-0  | 7 10:27:27"," | 2011-04-07 10            | 27:27"."non r           | enseigné"."        | non renseig            | né"."form    | ol"."non re    | enseigné  | "."non re    | nseigné", "non r  | enseigné"     | ,"0","non    | renseign   | é","0","0"                   | ,"0","non re     | nseigné         |
| 4   | 098776,"    | 2013-01    | 18 00:00:0  | 0","2011-04-: | 15 16:02:15"  | ,"2011 Assista           | t Conversion -          | Étape 2 sur 3      | second 7               |              | Carlo Santo    | and a     | *            | nseigné","0","    | non rense     | igné","0",'  | '0","0","r | non rensei                   | gné","0","0'     | ,"non n         |
| 5   | 0989876     | 5,"2011-   | 04-09 00:00 | :00","2011-0  | 4-09 10:07:3  | 30","20 Cette e          | tape yous perme         | t de choisir les r | éparateurs con         | tenus dans y | os données.    | Vous pouv | ez voir les  | OS","100","for    | rte (+++)","  | 300","8","   | 100","for  | rte (+++)",                  | "300","8","3     | +","non         |
| 6   | 098987A     | B,"2011    | 01-13 00:00 | 0:00","2011-0 | 4-19 16:35:0  | 04","20 change           | ments sur votre t       | exte dans l'ape    | rçu ci-dessous.        |              |                |           |              | ble (+)","22","   | 4","44","m    | oyenne (+    | +)","88",  | "6","1+","                   | amplifié", "6    | 6","Stru        |
| 7   | 1,"2010-    | 11-25 00   | :00:00","20 | 10-12-09 14:  | 17:09","2010  | 0-12-21 Sépar            | ateurs                  |                    |                        |              |                |           |              | +++)","300","8    | ',"70","mo    | yenne (++    | )","140",' | "7","2+","i                  | ncertain / é     | quivoqu         |
| 8   | 11,"2011    | -06-20 0   | 0:00:00","2 | 011-03-28 12  | :09:09","201  | 11-06-2 🖂 т.             | bulation                |                    |                        |              |                |           |              | ,"0","0","45","   | moyenne       | (++)","0","  | 0","2+","  | amplifié",                   | "45","Struct     | ure003" =       |
| 9   | 12,"2010    | -11-090    | 0:00:00","2 | 010-11-09 10  | :52:46","201  | 11-06-2 P                | int-virgule             | Interpréter        | des séparateur         | s identiques | consécutifs co | omme uniq | jues         | icune (0)","3",   | "3", "6", "fa | ible (+)","  | 6", 3", 1  | +","amplit                   | ie","0","Stru    | icture00        |
| 10  | 123, 201    | 1-00-03    | 00:00:00"," | 2011-06-16 1  | 6:07:33","20  | 011-06                   | gule                    | Identificateur     | le texte :             |              |                |           | -            | non renseigne     | ", "non ren   | seigne", "C  | ", "non re | enseigne"                    | , "0", "0", "0", | non re          |
| 11  | 2,"2010-    | 11-09-00   | 00:00","20  | 10 11 00 10   | 45:21","2011  | 1-04-07                  | pace                    |                    |                        |              |                |           |              | , 0 , 0 , 44      | , Taible (+   | , 44 , 5     | "110" "C   | certain / e                  | quivoque",       | "se" "c         |
| 12  | 37 "2010"   | -06-00.0   | 00.00 , 20  | 011-03-25 10  | +7:14 , 2010  | 11.06.7                  | ñ                       |                    |                        |              |                |           |              | (movenne (++)     | " "0" "0" "   | 0" "mover    | , 110 , 0  | "0" "0" "1                   | +" "incertai     | 30, 3<br>/ équi |
| 14  | 4 "2010-    | 11-26.00   | 00-00" "20  | 11.04.09 08.  | 28-06" "2011  | 1-04-09                  | lbe.                    |                    |                        |              |                |           |              | le (+)" "37" "5"  | "45" "mo      | venne (++    | " "90" "f  | 6" "1+" "ar                  | molifié" "0"     | "Struct         |
| 15  | 4356789     | 0."2011-   | 3-02 00:00  | :00" "2011-0  | 3-14 08:51:4  | 13"."20                  | ሞካ                      |                    |                        |              |                |           |              | "non renseig      | né"."Canal    | aire NOS"    | "0" "mor   | venne (++                    | """0" "0" "0"    | "move           |
| 16  | 44,"2011    | -06-21 0   | 0:00:00"."2 | 011-06-21 19  | :01:03","201  | 11-06-2                  | 6 7 .                   |                    |                        |              |                |           |              | 0","0","44","m    | ovenne (+     | +)","88","6  | "."1+"."ir | ncertain /                   | équivoque"       | "44","S         |
| 17  | 45,"2010    | -11-80 0   | 0:00:00","2 | 010-11-30 15  | :37:56","201  | 10-11-3                  | Ц.                      | amen               | Date cre               | ation        | bate r         | nodifica  | atio A       | renseigné","A     | Autre","0",   | "moyenne     | e (++)","0 | ","0","0","                  | faible (+)","    | 0","0","        |
| 18  | 454545,"    | 201:1-06   | 29 00:00:0  | 0","2011-06-3 | 29 11:33:28"  | ,"2011 01                | 2011-0-                 | -20 09:54:         | 00 2011-04-            | 20 09:54     | :00 2011-0     | 06-15 18  | 5:38         | non renseign      | é","non re    | nseigné",'   | '0","aucu  | une (0)","0                  | ","0","0","nd    | on rense        |
| 19  | 4545455     | 20:1-0     | 5-28 00:00: | 00","2011-06  | -29 12:02:13  | 3","201 098              | 6 2011-0:<br>76 2011-0: | -15 00:00:         | 00 2011-04-            | -07 10:27    | :15 2011-0     | 04-07 10  | 0:27<br>6:02 | "non renseig      | né","non r    | enseigné"    | ,"0","mo   | yenne (++                    | )","0","3","0    | ","aucu         |
| 20  | 4545455     | 20:11-0    | 5-28 00:00: | 00","2011-06  | -29 11:33:56  | 5","201 0985             | 8765 2011-0             | -09 00:00:         | 00 2011-04-            | 09 10:07     | :30 2011-0     | 06-20 11  | 1:26 -       | "non renseig      | né","non r    | enseigné"    | ,"0","mo   | yenne (++                    | )","0","3","0    | ","aucu         |
| 21  | 456789,"    | 2013-03    | 14 00:00:0  | 0","2011-03-  | 14 08:51:15"  | ,"2011 <                 | 111                     |                    |                        |              |                |           | •            | 2 (+++)","300",   | "8","100",'   | faible (+)"  | ,"100","6  | 6","3+","ar                  | mplifié","100    | )","Stru        |
| 22  | 4574,"20    | 11-05-1    | 00:00:00",  | 2011-06-23    | 10:51:43","2  | 2011-0                   |                         | -                  |                        | D. J. J. J.  | (              |           |              | "Mucineux","0     | ","non ren    | seigné", "(  | 0","0","0" | ","non ren                   | seigné", "0",    | "0","noi        |
| 23  | 5,"2010-    | 11-25 00   | :00:00","20 | 10-11-25 11:4 | 19:48","2011  | 1-03-17                  |                         | A                  | nuler <                | Precedent    | Sulvant >      |           | erminer      | ++)","110","6",   | "44","moy     | enne (++)"   | ,"88","6"  | ","3+","inc                  | ertain / équi    | voque"          |
| 24  | 567,"201    | 1-03-17    | 00:00:00"," | 2011-03-171   | 6:33:45","20  | 011-03                   |                         |                    |                        |              | 0              |           | -1           | 4)","0","0","0"   | ,"moyenne     | e (++)","0"  | ,"0","2+"  | ,"amplifié                   | ","0","Struct    | ure003'         |
| 25  | 5678,"20    | 11-04-0    | 00:00:00",  | "2011-04-09   | 10:08:27","2  | 2011-04-09 10:0          | 8:27","pièce            | opératoire",       | "interne","f           | ormol","p    | IЬ             | De la     | NOS","60     | )","moyenne (+    | +)","120","   | 6","20","fa  | aible (+)" | ,"20","4","                  | '3+","non re     | nseigné         |
| 26  | 6, 2010-    | 11-26 00   | 00:00","20  | 10-11-25 11:  | 51:35","2010  | 0-11-25 11:51:3          | o", "macrobio           | osie", "non r      | enseigne","/           | ана", "рТз   | - Cl           | 1         | is", faible  | e (+)","33","5"," | su', forte    | (+++)","24   | 0,8,1      | +", "non ar                  | nplitie","0",    | Structu         |
| 21  | 65, 2010    | -11-80 0   |             | 010-11-30 15  | :38:04","201  | 10-11-30 15:38:          | u4 , non rens           | eigne", "nor       | renseigne"             | , non ren    | - X -          | 1         | igne","no    | in renseigne","/  | autre","0",   | non rens     | eigne","(  | J , U , "O",                 | non renseig      | gne", 0"        |

- Étape 3 :
- Cocher « Standard »
- Cliquer sur « Terminer »

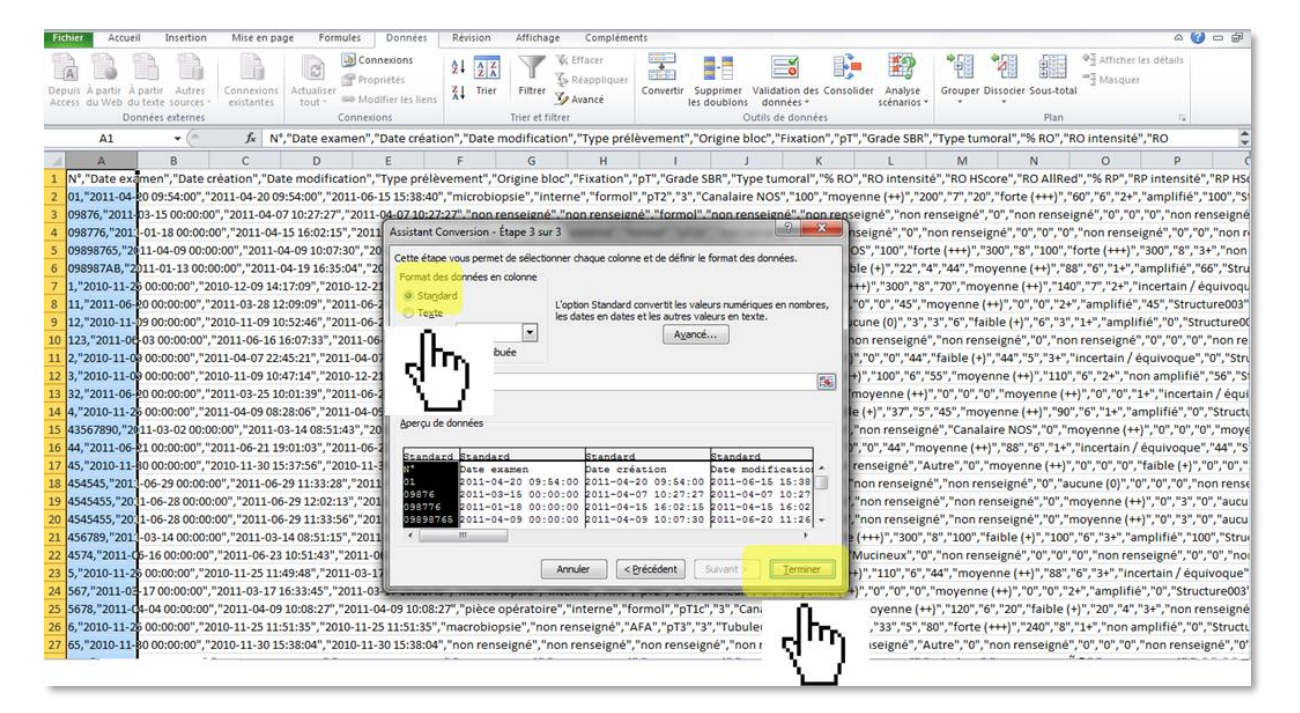

Le fichier présente maintenant les informations en colonnes et peut être exploité pour tout traitement statistique.

| Fich  | ier Accu              | eil Insertion Mi | se en page Formul         | es Données R           | évision Affi      | chage Com      | pléments    |               |              |                                     |                                  |              |                | c            | a 🕜 🗕 🗗 X        |
|-------|-----------------------|------------------|---------------------------|------------------------|-------------------|----------------|-------------|---------------|--------------|-------------------------------------|----------------------------------|--------------|----------------|--------------|------------------|
| ľ     | <mark>`</mark> ∦<br>∎ | Calibri * 11     | · A A = =                 | • <mark>=</mark> »·· = | Renvoyer à la lig | ne automatique | ment Standa | ard           | •            |                                     |                                  |              | *              | ΣΥΑ          | <b>A</b>         |
| Co    | ller                  | G I <u>S</u> -   | <u></u>                   | <b>i</b> =   # #   🔜   | Fusionner et cen  | trer *         |             | % 000 500 4   | 00 Mise en f | orme Mettre sou<br>nelle * de table | is forme Styles<br>eau * cellule | de Insérer S | upprimer Forma | it Trier<br> | et Rechercher et |
| Press | e-papi G              | Police           | G.                        | Alig                   | nement            |                | G.          | Nombre        | Gi .         | Style                               |                                  |              | Cellules       |              | Édition          |
|       | A28                   | • (°             | <i>f</i> <sub>×</sub> 655 |                        |                   |                |             |               |              |                                     |                                  |              |                |              | *                |
|       | Α                     | В                | С                         | D                      | E                 | F              | G           | Н             | I.           | J                                   | K                                | L            | М              | N            | 0                |
| 1     | N°                    | Date examen      | Date création             | Date modification      | Type prélève      | Origine bloc   | Fixation    | рТ            | Grade SBR    | Type tumora 9                       | % RO                             | RO intensité | RO HScore      | RO AllRed    | % RP             |
| 2     | 1                     | 20/04/2011 09:54 | 20/04/2011 09:54          | 15/06/2011 15:38       | microbiopsie      | interne        | formol      | pT2           | 3            | Canalaire NC                        | 100                              | moyenne (+   | 200            | 7            | 20               |
| 3     | 9876                  | 15/03/2011 00:00 | 07/04/2011 10:27          | 07/04/2011 10:27       | non renseigr      | non renseigr   | formol      | non renseig   | non renseig  | r non renseigr                      | 0                                | non renseig  | 0              | 0            | 0                |
| 4     | 98776                 | 18/01/2011 00:00 | 15/04/2011 16:02          | 15/04/2011 16:02       | macrobiopsi       | externe        | formol      | pT1b          | non renseig  | r non renseigr                      | 0                                | non renseig  | 0              | 0            | 0                |
| 5     | 9898765               | 09/04/2011 00:00 | 09/04/2011 10:07          | 20/06/2011 11:26       | macrobiopsi       | interne        | AFA         | non renseig   | 2            | Canalaire NC                        | 100                              | forte (+++)  | 300            | 8            | 100              |
| 6     | 098987AB              | 13/01/2011 00:00 | 19/04/2011 16:35          | 24/06/2011 12:35       | microbiopsie      | interne        | formol      | pT2           | 3            | Tubuleux                            | 22                               | faible (+)   | 22             | 4            | 44               |
| 7     | 1                     | 25/11/2010 00:00 | 09/12/2010 14:17          | 21/12/2010 09:59       | pièce opérat      | interne        | RCL2        | pT1b          | 2            | Mucineux                            | 100                              | forte (+++)  | 300            | 8            | 70               |
| 8     | 11                    | 20/06/2011 00:00 | 28/03/2011 12:09          | 20/06/2011 11:16       | macrobiopsi       | externe        | AFA         | pT1a          | 1            | Mucineux                            | 33                               | faible (+)   | 0              | 0            | 45 😑             |
| 9     | 12                    | 09/11/2010 00:00 | 09/11/2010 10:52          | 24/06/2011 09:39       | macrobiopsi       | non renseigr   | formol      | pT1b          | 3            | Mucineux                            | 5                                | aucune (0)   | 3              | 3            | 6                |
| 10    | 123                   | 03/06/2011 00:00 | 16/06/2011 16:07          | 23/06/2011 10:57       | pièce opérat      | non renseigr   | non renseig | r non renseig | non renseig  | r non renseigr                      | 0                                | non renseig  | 0              | 0            | 0                |
| 11    | 2                     | 09/11/2010 00:00 | 07/04/2011 22:45          | 07/04/2011 22:45       | microbiopsie      | externe        | AFA         | pT1b          | 1            | Canalaire NC                        | 0                                | faible (+)   | 0              | 0            | 44               |
| 12    | 3                     | 09/11/2010 00:00 | 09/11/2010 10:47          | 21/12/2010 10:32       | macrobiopsi       | externe        | AFA         | pT1a          | 1            | Lobulaire                           | 50                               | moyenne (+   | 100            | 6            | 55               |
| 13    | 32                    | 20/06/2011 00:00 | 25/03/2011 10:01          | 20/06/2011 11:25       | macrobiopsi       | non renseigr   | non renseig | r pT3         | 2            | Autre                               | 0                                | moyenne (+   | 0              | 0            | 0                |
| 14    | 4                     | 25/11/2010 00:00 | 09/04/2011 08:28          | 09/04/2011 08:28       | macrobiopsi       | externe        | formol      | pT1a          | 1            | Canalaire NC                        | 37                               | faible (+)   | 37             | 5            | 45               |
| 15    | 43567890              | 02/03/2011 00:00 | 14/03/2011 08:51          | 14/03/2011 08:51       | microbiopsie      | non renseigr   | non renseig | r non renseig | non renseig  | r Canalaire NC                      | 0                                | moyenne (+   | 0              | 0            | 0                |
| 16    | 44                    | 21/06/2011 00:00 | 21/06/2011 19:01          | 21/06/2011 19:01       | microbiopsie      | externe        | AFA         | pT1a          | 1            | Tubuleux                            | 3                                | faible (+)   | 0              | 0            | 44               |
| 17    | 45                    | 30/11/2010 00:00 | 30/11/2010 15:37          | 30/11/2010 15:37       | non renseigr      | non renseigr   | non renseig | r non renseig | non renseig  | r Autre                             | 0                                | moyenne (+   | 0              | 0            | 0                |
| 18    | 454545                | 29/06/2011 00:00 | 29/06/2011 11:33          | 29/06/2011 11:33       | non renseigr      | non renseigr   | non renseig | r non renseig | non renseig  | r non renseigr                      | 0                                | aucune (0)   | 0              | 0            | 0                |
| 19    | 4545455               | 28/06/2011 00:00 | 29/06/2011 12:02          | 29/06/2011 12:02       | non renseigr      | non renseigr   | non renseig | r non renseig | non renseig  | r non renseigr                      | 0                                | moyenne (+   | 0              | 3            | 0                |
| 20    | 4545455               | 28/06/2011 00:00 | 29/06/2011 11:33          | 29/06/2011 11:33       | non renseigr      | non renseigr   | non renseig | r non renseig | non renseig  | r non renseigr                      | 0                                | moyenne (+   | 0              | 3            | 0                |
| 21    | 456789                | 14/03/2011 00:00 | 14/03/2011 08:51          | 14/03/2011 08:51       | microbiopsie      | interne        | formol      | pT3           | 2            | Tubuleux                            | 100                              | forte (+++)  | 300            | 8            | 100              |
| 22    | 4574                  | 16/06/2011 00:00 | 23/06/2011 10:51          | 23/06/2011 10:51       | pièce opérat      | externe        | non renseig | r pT2         | non renseig  | r Mucineux                          | 0                                | non renseig  | 0              | 0            | 0                |
| 23    | 5                     | 25/11/2010 00:00 | 25/11/2010 11:49          | 17/03/2011 16:42       | macrobiopsi       | externe        | AFA         | pT1b          | 3            | Lobulaire                           | 55                               | moyenne (+   | 110            | 6            | 44               |

## 10. Questions / Réponses

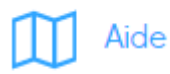

Cette rubrique publie les questions posées par les utilisateurs et les réponses qui ont été apportées par l'AFAQAP. Le guide de l'utilisateur et les consignes pour l'import de cas en masse peuvent être téléchargés.

| (HERFrance                                                        | MAQUETTE 🤱 Structure001 Déconnexion                                                                                  |
|-------------------------------------------------------------------|----------------------------------------------------------------------------------------------------|
| Nouveau                                                           | Enregistrement d'un nouveau cas                                                                                      |
| Importer         Modifier         Visualiser         Statistiques | Informations générales  N° du cas dans la structure  Date de l'examen (jj/mm/aa)  Date naissance patiente (jj/mm/aa) |
| Exporter  Aide  Aide  Aide                                        | Medecin repondeur       Type de prélèvement       Non renseigné       Origine du bloc       Non renseigné            |
| Déconnexion                                                       | Fixation Formol  Traitement Pas de traitement  Nature                                                                |

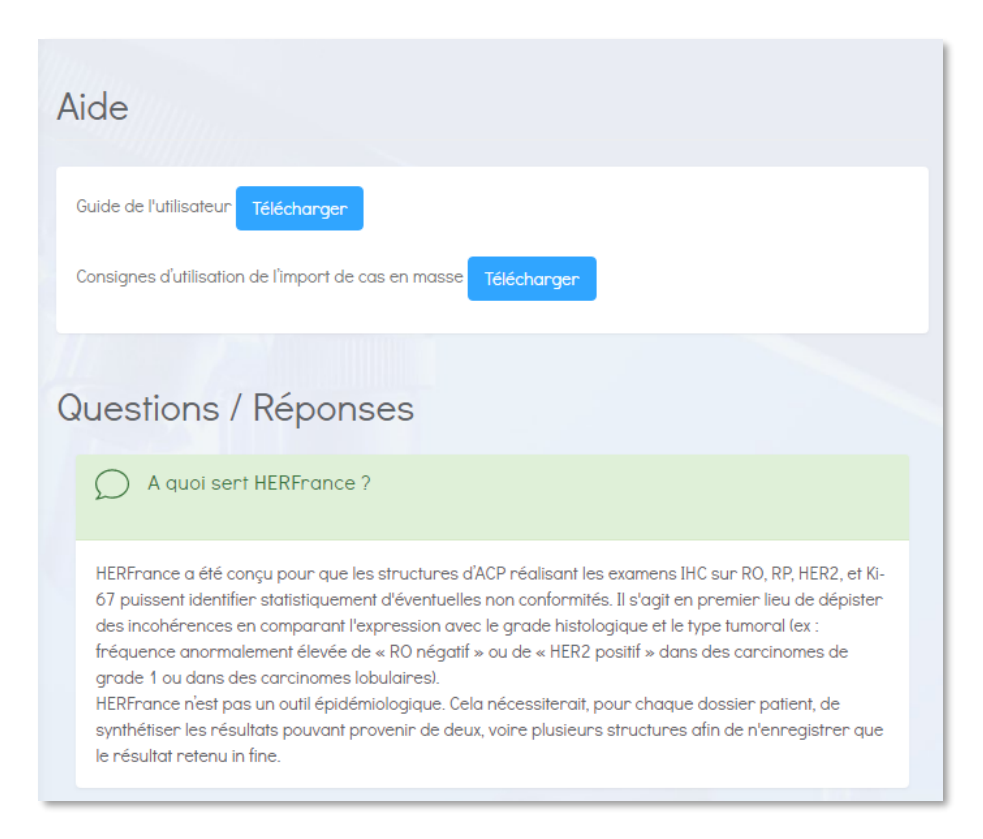

#### 11. Confidentialité des données

La base HERFrance ne comprend aucune donnée nominative. Les structures participantes sont identifiées par leur numéro d'anonymat.

## **12.** Demande d'information

Pour toute question sur HERFrance, vous pouvez utiliser le formulaire de demande d'information pour adresser un message au **secrétariat de l'AFAQAP**.

Veillez à ne pas transmettre votre numéro d'anonymat dans votre message !